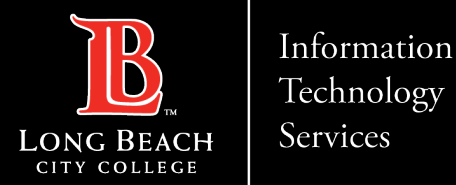

# Setting up a voicemail within teams

Here is a guide to forwarding calls within teams.

1. Open up Microsoft Teams

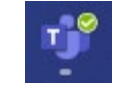

ITS Faculty & Staff Help Desk · (562) 938-4357 · helpdesk@lbcc.edu · https://www.lbcc.edu/information-technology-services

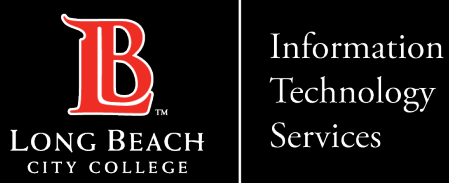

### Navigating to settings

| 📭 – 🗆                   |   |
|-------------------------|---|
| ல Settings<br>S Cast    |   |
| Zoom — (100%) + 🖸       | + |
| Keyboard shortcuts      |   |
| About >                 |   |
| Check for updates       |   |
| Download the mobile app |   |

Click on the 3 horizontal dots to the left of your teams icon, then select settings.

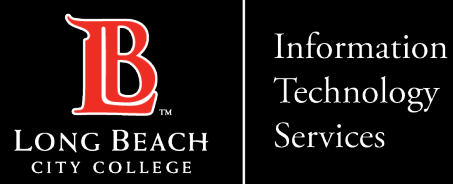

## Navigating the Voicemail section

### Settings

හි General

Accounts

C Captions and

Recognition

Ĥ

ഒ

X

& Calls

| General                  | Call answering rules                                                        |                  |                         |  |
|--------------------------|-----------------------------------------------------------------------------|------------------|-------------------------|--|
| Accounts                 | Choose how you want to handle incoming calls.                               |                  |                         |  |
| Privacy                  | O Calls ring me                                                             | Forward my calls |                         |  |
| Notifications            | Forward to:                                                                 | Voicemail        | $\sim$                  |  |
| Devices                  |                                                                             |                  |                         |  |
| App permissions          | Voicemail                                                                   |                  |                         |  |
| Accessibility            | Voicemails will show in the calling app with audio playback and transcript. |                  |                         |  |
| Captions and transcripts | Configure voicemail                                                         |                  |                         |  |
| Files and links          | Ringtones                                                                   |                  |                         |  |
| Calls                    | Choose a ringtone for incoming calls                                        |                  |                         |  |
| Recognition              | Calls for you                                                               | Default          | $\sim$ $\triangleright$ |  |

On the settings column select Calls, then under Voicemail select "Configure Voicemail".

ITS Faculty & Staff Help Desk helpdesk@lbcc.edu · https://www.lbcc.edu/information-technology-services (562) 938-4357

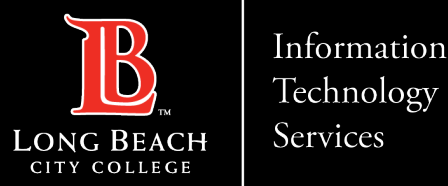

## Where to configure your voicemail

#### Voicemail

You'll find your voicemail messages and transcripts in Calls.

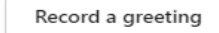

#### Call answer rules

How would you like us to handle your calls when they go to voicemail?

Let the caller record a message

#### **Greeting language**

Which language should your default greeting be in?

English (United States)

#### Text-to-speech customized greeting option

Do you want to replace the default voicemail greeting with your own text-to-speech greetings? (i)

Your custom greeting:

Your custom out of office greeting:

#### Out of office greeting

When should your custom out of office greeting play?

OK

All the time

Cancel

You will then configure your voicemail how you wish to set it up.

ITS Faculty & Staff Help Desk · (562) 938-4357 · helpdesk@lbcc.edu · https://www.lbcc.edu/information-technology-services

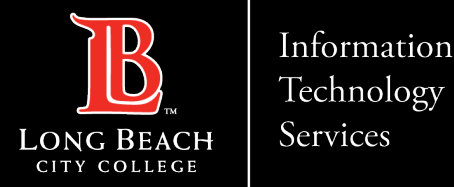

### **Contact Page**

If you would like help with the process, or have any other LBCC Technology questions, feel free to contact the ITS Faculty & Staff Help Desk!

•Phone: (562) 938-4357 •Email: <u>helpdesk@lbcc.edu</u>

ITS Faculty & Staff Help Desk · (562) 938-4357 · helpdesk@lbcc.edu · https://www.lbcc.edu/information-technology-services